## **Expiring Federal Tax Elections Report for Exempt Workers**

**Step 1:** Search for the "Pay | Expiring Exempt Tax Elections" report in Workday

- **Report:** Pay | Expiring Exempt Tax Elections
- Include MSRR Exempt: (Leave blank)
- Tax Authority Type for Expiring Exempt: (Leave blank)
- As of Date: Today's date
- Company: (Your Agency)
- Tax Authorities: Federal
- Include Terminated Workers: (Leave unchecked)
- **Select:** "OK" to run the report

## **PAY | Expiring Exempt Tax Elections**

×

| Include MSRR Exempt                    |   |                                            |    |  |
|----------------------------------------|---|--------------------------------------------|----|--|
| Tax Authority Type for Expiring Exempt | t |                                            | ≡] |  |
| As Of Date                             | * | 02/03/2025 🖬                               |    |  |
| Company                                |   | × Department of<br>Administrative Services |    |  |
| Tax Authorities                        | * | × Federal                                  |    |  |
| Include Terminated Workers             |   |                                            |    |  |
|                                        |   |                                            |    |  |

Step 2: On the report, filter the "Effective Date" column

Filter Condition: is on or before

Value: 12/31/24

Select: "Filter"

| PAY   Expiring Exempt Tax Elections | aan (6) |             |         |               | A &            |
|-------------------------------------|---------|-------------|---------|---------------|----------------|
| Details                             |         |             |         |               |                |
| Used to identify exempt W-4s        |         |             |         |               |                |
| 240 Items                           |         |             |         |               | a 🖩 📼 🖬 🛄 🎟    |
| Company                             | Worker  | Employee ID | Company | Tax Authority | Effective Date |
| ↑ Sort Ascending                    |         |             |         |               |                |
| ↓ Sort Descending                   |         |             |         |               |                |
| Filter Condition *                  |         |             |         |               |                |
| is on or before                     |         | •           |         |               |                |
| Value *                             |         |             |         |               |                |
|                                     |         |             |         |               |                |
| 12/31/2024 🖬                        |         |             |         |               |                |
| Filter                              |         |             |         |               |                |

**Step 3:** Once filtered you will see every employee that needs to update their Federal W-4 exempt status by Feb. 17, 2025. Failure to do so will result in an automatic change to the default of Single.